# TÀI LIỆU HƯỚNG DẫN NỘP HỒ SƠ TRỰC TUYẾN

Bước 1: Mở trình duyệt, truy cập vào website: https://dichvucong.langson.gov.vn/

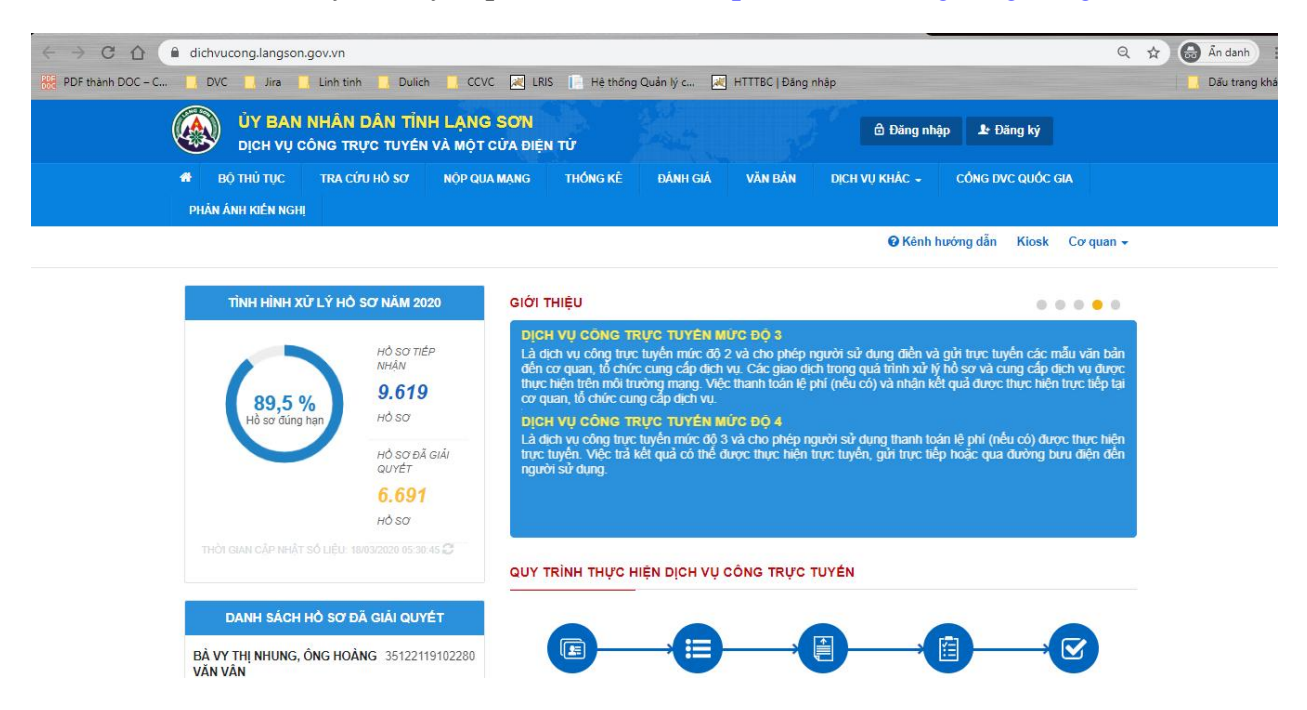

Bước 2: Đăng ký tài khoản công dân (nếu chưa có tài khoản)

|    | DịCH VỤ C     | ONG TRỰC TUYÉ         | N VÀ MỘT CỦA      | ĐIỆN TỬ                | - Alberton -        |                 | O Đảng nhập                                   | P Dang ky                      |
|----|---------------|-----------------------|-------------------|------------------------|---------------------|-----------------|-----------------------------------------------|--------------------------------|
| BÇ | Ο THU TỤC     | TRA COU HO SO         | NỌP QUA MẠ        | NG THONG KE            | ĐANH GIA            | VAN BAN         | DịCH VỤ KHAC -                                | PHAN ANH KIEN NGH              |
|    |               |                       |                   |                        |                     |                 | 🕑 Kênh hi                                     | Jong dan Kiosk Co              |
|    |               |                       |                   |                        |                     |                 |                                               |                                |
|    |               |                       | DĂNC KÝ           |                        |                     | ÂNUQÃO          | TĂ CUÚRC                                      |                                |
|    |               |                       | DANG KI           | TAI KHUAN DAN          | IN CHU CA NF        | AN HUẠC         | TO CHUC                                       |                                |
| _  |               |                       |                   |                        |                     |                 |                                               |                                |
| E  | Họ và tên (°) |                       |                   | Email                  |                     |                 | Tên đăng nhập 🔿                               |                                |
|    |               |                       |                   |                        |                     |                 |                                               |                                |
| T  | lên cơ quan t | ð chức                |                   | Website                |                     |                 | Mật khẩu (*)<br>Phải có ít nhất 8 kỳ tự gồm s | số, chữ thường, chữ hoa, kỷ tự |
|    | SÁ CMND (1)   |                       |                   | Tiph/Thìph phố (*)     |                     |                 | đặc biệt, vơ://laskhau@123                    |                                |
|    |               |                       |                   | Tinh Lạng Sơn          |                     | ~               | Via abža azīt tekļu m                         |                                |
|    | Ngày cấp CMI  | ND (*)                |                   | Quận/Huyện (*)         |                     |                 | Aac man mat knau ()                           |                                |
|    |               |                       | <b>m</b>          | Chua chọn              |                     | ~               |                                               |                                |
| N  | Nơi cấp CMNE  | 0 (1)                 |                   | Phường/Xã/Thị trấn     | e                   |                 |                                               |                                |
| l  |               |                       |                   | - Chua chọn            | - 1                 | ~               |                                               |                                |
| S  | Sô điện thoại |                       |                   | So nha/Đương/Ap/l      | (hom (*)            |                 |                                               |                                |
| 5  | Số fax        |                       |                   |                        |                     |                 |                                               |                                |
|    |               |                       |                   |                        |                     |                 |                                               |                                |
|    | Là tài khoả   | n doanh nghiệp        |                   |                        |                     |                 |                                               |                                |
|    | Chú ý:Các o   | cá nhânitố chứcidoanh | nahiêo chỉ được ( | lăno ký 1 tài khoản du | v nhất và phải điền | chính xác thông | g tin số điện thoại, email.                   |                                |
|    | Đăng ký       | Làm mới               | · · · ·           | • •                    |                     |                 |                                               |                                |
|    |               |                       |                   |                        |                     |                 |                                               |                                |

- Nhấn chọn [Đăng ký]
- Điền đầy đủ các thông tin
- Nhấn [Đăng ký]

| ( |   | ÚY BAN<br>Dịch vụ | NHÂN DÂN<br>Công trực t | TÌNH L <i>i</i><br>Jyén và i | <mark>ạng sơn</mark><br>Một cửa điệ | NTŮ                | - Alanta   | 3       | 🖨 Đăng              | nhập 🏖 Đà    | áng ký       |          |
|---|---|-------------------|-------------------------|------------------------------|-------------------------------------|--------------------|------------|---------|---------------------|--------------|--------------|----------|
|   | • | BỘ THỦ TỤC        | TRA CỨU HỎ              | sor no                       | P QUA MẠNG                          | THỔNG KẾ           | ĐÁNH GIÁ   | VĂN BÁN | <b>DịCH VỤ KHÁC</b> | - PHÁN Á     | NH KIÉN NGHỊ |          |
|   |   |                   |                         |                              |                                     |                    |            |         | 🔞 Kê                | nh hướng dẫn | Kiosk Coro   | y quan 👻 |
|   |   |                   |                         |                              |                                     |                    |            |         |                     |              |              |          |
|   |   |                   |                         |                              | )                                   | (ÁC NHẬN Đ         | ĂNG KÝ TÀI | KHOẢN   |                     |              |              |          |
|   | - |                   |                         |                              |                                     |                    |            |         |                     |              |              |          |
|   |   | Nhập mã xác       | nhận được gửi tới       | điện thoại v                 | à email mà bạn ở                    | là đàng ký tải kho | iàn        |         |                     |              |              |          |
|   |   | Ma xac nnạn       | dang ky                 |                              |                                     |                    |            |         |                     |              |              |          |
|   |   |                   |                         |                              |                                     |                    |            |         |                     |              |              |          |
|   |   | Đồng ý            |                         |                              |                                     |                    |            |         |                     |              |              |          |
|   |   |                   |                         |                              |                                     |                    |            |         |                     |              |              |          |

Điền mã xác nhận rồi nhấn [Đồng ý]

\*Lưu ý: Mã xác nhận sẽ được gửi đến số điện thoại và email (nếu điền email)

Bước 3: Đăng nhập tài khoản công dân

| 🚯 ΒΟ ΤΗỦ ΤΗC            | TRA CÚTU HỎ SƠ                            | NÓP QUA MANG   | THỔNG KÊ   | ĐÁNH GIÁ  | VĂN BẢN | DICH VU KHÁC -        | PHẢN ÁNH KIẾN NGHI                     |
|-------------------------|-------------------------------------------|----------------|------------|-----------|---------|-----------------------|----------------------------------------|
|                         |                                           | nýr dormjino   |            | Eruin Obv |         | € Kênh                | hướng dẫn Kiosk Cơ qua                 |
|                         | CÔNG DÂI                                  | N/DOANH NGHIỆI | P ĐĂNG NHẠ | Р         |         |                       | <b>\$</b> 3                            |
|                         | 2                                         |                |            |           |         | CÁN<br><sub>Đăn</sub> | BỘ ĐĂNG NHẬP<br>g nhập dành cho cán bộ |
| Đang nhạp<br>Tên đăng r | danh cho ca nhan hoạc to<br>nhập/ Số CMND | chưc           |            |           |         |                       |                                        |
| 0810454                 | 86                                        |                |            |           |         |                       |                                        |
| Mât khâu                |                                           |                |            |           |         |                       |                                        |
| Quên mật k              | khẩu?   Đăng ký tài khoàn                 |                |            |           |         |                       |                                        |
| Đăng nhậ                | âp 3                                      |                |            |           |         |                       |                                        |
| อะ                      | ng nhập bằng Cổng DVC Quốc                | aia            |            |           |         |                       |                                        |

- Chọn chức năng [Đăng nhập]
- Điền tài khoản và mập khẩu
- Chọn [Đăng nhập]

**Bước 4:** Chọn Menu [NỘP QUA MẠNG] → Chọn Cơ Quan có thủ tục hành chính (TTHC) cần nộp

| ΒỘ ΤΗỦ TỤC 🛛 ΤRA CỨU HỎ SƠ 🗸                                          | NỘP QUA MẠNG | THÓNG KĖ | ĐÁNH GIÁ                                    | VĂN BẢN | Dịch Vụ khác 🗸 | PHÁN ÁNH KIÉ  | n nghị <del>-</del> |  |  |
|-----------------------------------------------------------------------|--------------|----------|---------------------------------------------|---------|----------------|---------------|---------------------|--|--|
|                                                                       |              |          |                                             |         | 🥹 Kênh hư      | ớng dẫn Kiosk | Cơ quan 🚽           |  |  |
| CƠ QUAN THỰC HIỆN                                                     | Tìm kiếm nâ  | ng cao   |                                             |         |                |               |                     |  |  |
| ≝– Sở Công Thương                                                     | Từ khóa:     | Nhá      | Nhập Mã thủ tục hoặc Tên thủ tục để tra cứu |         |                |               |                     |  |  |
| ⊞⊸ Công ty Điện lực Lạng Sơn<br>i<br>⊞⊸ Sở Giao thông vận tải         | Cơ quan:     | Ba       | n quản lý khu kin                           |         | ~              |               |                     |  |  |
| ≝– Sở Giáo dục và Đào tạo<br>⊣<br>⊞– Sở Khoa học và Công nghệ         | Lĩnh vực:    | Ch       | ọn lĩnh vực                                 |         |                |               |                     |  |  |
| '⊞ Sở Kế hoạch và Đầu tư<br>⊣<br>⊞ Sở Lao đông, Thương binh và Xã hôi | Mức độ DV    | C: Ch    | ọn mức độ                                   |         |                |               | ~                   |  |  |
| i<br>⊞⊸ Sở Nông nghiệp và Phát triển nông thôn                        | Cấp thủ tục  | :        | Tất cả                                      |         |                |               | ~                   |  |  |

#### Bước 5: Tìm TTHC cần nộp hồ sơ

- Có thể tìm theo tên TTHC bằng cánh nhập tên thủ tục hành chính vào mục [Từ khóa] sau đó chọn [Tìm kiếm]
- Có thể tìm theo lĩnh vực bằng cách chọn đến lĩnh vực trong mục [Lĩnh vực] sau đó chọn [Tìm kiếm]

| Đảng-Lạng Sơn<br>[                                         |         |                           |                            | đặc biệt, cấp I, cấp II<br>(công trình Không                                                                     | cửa khâu<br>Đồng Đăng-     | Hoạt<br>động |                           |  |  |  |
|------------------------------------------------------------|---------|---------------------------|----------------------------|----------------------------------------------------------------------------------------------------|----------------------------|--------------|---------------------------|--|--|--|
| <br>ỡ Ban quản lý khu kinh tế cửa khấu Đồng                | 1       | 1.007187.000.00.00.H37    | Murc do 4                  | Cấp giấy phép di dời<br>đối với công trình cấp                                                                   | Ban quản lý<br>khu kinh tế | [BQL]<br>-   | Nộp hồ sơ<br>Xem chi tiết |  |  |  |
| 7- Sở Y tế                                                 |         |                           |                            |                                                                                                    |                            |              |                           |  |  |  |
| 7- Sở Xây dựng                                             | STT     | Маттнс                    | Mức đô DVC                 | Tên thủ tục hành<br>chính                                                                                        | Co quan                    | Lĩnh<br>Vực  |                           |  |  |  |
| 7- Sở Văn hóa. Thế thao và Du lịch                         | Tìm thá | ây <mark>6</mark> thủ tục |                            | and the second second second second second second second second second second second second second second second |                            |              |                           |  |  |  |
| 2-Sở Tư pháp                                               |         | 18211                     |                            |                                                                                                    |                            |              |                           |  |  |  |
| /- Sở Tải nguyên và Môi trường                             |         |                           |                            |                                                                                                    |                            |              |                           |  |  |  |
| sở Thông tin và Truyên thông                               |         |                           |                            |                                                                                                    |                            |              |                           |  |  |  |
| - Sở Nội vụ                                                |         | Q                         | Tìm kiếm 🛛 📿 L             | àm mới                                                                                                    |                            |              |                           |  |  |  |
| <ul> <li>Sở Nông nghiệp và Phát triển nông thôn</li> </ul> | Cá      | p thủ tục: - T            | ất cả                      |                                                                                                    |                            |              | ~                         |  |  |  |
| <ul> <li>Sở Lao động, Thường bình và Xã hội</li> </ul>     |         |                           |                            |                                                                                                    |                            |              |                           |  |  |  |
| – Sở Kế hoạch và Đầu tư                                    | Mú      | Mức độ DVC: Chọn mức độ   |                            |                                                                                                    |                            |              |                           |  |  |  |
| P- Sở Khoa học và Công nghệ                                |         |                           | [nær] - már aðuð vað afnið |                                                                                                    |                            |              |                           |  |  |  |
| - Sở Giáo dục và Đào tạo                                   | 31.77   | IBO                       | L1 - Hoat động xây dụ      | ng                                                                                                    |                            |              | ~                         |  |  |  |
| - Sở Giao thông vận tải                                    | Co      | r quan: Bar               | n quản lý khu kinh tế c    | ửa khấu Đồng Đăng-Lạng Sơ                                                                                        | מע                         |              | ~                         |  |  |  |
| - Công ty Điện lực Lạng Sơn                                |         |                           |                            |                                                                                                    |                            |              |                           |  |  |  |
| - Sở Công Thương                                           | Tù      |                           |                            |                                                                                                    |                            |              |                           |  |  |  |

 Sau khi tìm thấy TTHC cần nộp, chọn mục [Nộp hồ sơ] để tiến hành nộp hồ sơ trực tuyến.

**Bước 6:** Chọn quy trình, đơn vị cần nộp hồ sơ (nếu thủ tục có nhiều hơn 1 trường hợp giải quyết)

| Chọn trường hợp hồ sơ                                                               |   |  |                |
|-------------------------------------------------------------------------------------|---|--|----------------|
| Chọn quy trình xử lý và cơ quan giải quyết (nếu có) phủ hợp                         |   |  |                |
| Cơ quan giải quyết hồ sơ (*)<br>Ban quản lý khu kinh tế cửa khấu Đồng Đăng-Lạng Sơn | v |  |                |
| Trường hợp giải quyết (*)                                                           |   |  |                |
| Chưa chọn                                                                           | * |  |                |
| 🗲 Quay lại                                                                          |   |  | Đồng ý và tiếp |

Bước 7: Điền thông tin người nộp hồ sơ (tự động điền thông tin tài khoản)

|                             | -          |                                                     |   |                         |  |  |  |  |  |
|-----------------------------|------------|-----------------------------------------------------|---|-------------------------|--|--|--|--|--|
| Nơi tiếp nhận hồ sơ         | Chi        | Chi nhánh Huyện Bắc Sơn                             |   |                         |  |  |  |  |  |
| Thời gian giải quyết        | 10 r       | ngày - Cá nhân: Trường hợp viết mới Giấy chứng nhận |   |                         |  |  |  |  |  |
| Họ và tên cá nhân           |            | Tên cơ quan/tổ chức                                 |   | Số CMND                 |  |  |  |  |  |
| Đình Mạnh Linh              |            |                                                     |   | 081045486               |  |  |  |  |  |
| Ngày cấp CMND               |            | Nơi cấp CMND                                        |   | Số điện thoại liên hệ 🖱 |  |  |  |  |  |
| 01/02/2003                  | <b>***</b> | CA Lạng Sơn                                         |   | 0846678158              |  |  |  |  |  |
| Số Fax                      |            | Email                                               |   | Website                 |  |  |  |  |  |
|                             |            | dinhmanhlinh2092@gmail.com                          |   |                         |  |  |  |  |  |
| Tỉnh/Thành phố (*)          |            | Quận/Huyện (*)                                      |   | Phường/Xã/Thị trấn (*)  |  |  |  |  |  |
| Tĩnh Lạng Sơn               | ~          | Thành phô Lạng Sơn                                  | ~ | Phường Tam Thanh 🗸      |  |  |  |  |  |
| Số nhà/Đường/Tổ/Ấp/Thôn/Xóm |            | Số GCN/GP                                           |   |                         |  |  |  |  |  |
| 31/175 tam thanh            |            |                                                     |   |                         |  |  |  |  |  |
|                             |            |                                                     |   |                         |  |  |  |  |  |
| ← Quay lại                  |            |                                                     |   | → Đồng ý và tiếp tục    |  |  |  |  |  |

Bước 8: Chọn thành phần hồ sơ tương ướng

- Check chọn thành phần hồ sơ
- Chọn [Chọn tệp tin] để đính kèm file scan của thành phần hồ sơ đó
- Chọn file scan hồ sơ tương ứng (dạng \*.pdf)

| Nơi  | tiếp nhận hồ sơ Bộ p                                                                         | hận TN và TKQ            |                     |                           |                                  |                    |
|------|----------------------------------------------------------------------------------------------|--------------------------|---------------------|---------------------------|----------------------------------|--------------------|
| Thờ  | <b>i gian giải quyết</b> 30 ng                                                               | gày                      |                     |                           |                                  |                    |
| ⊃ Th | iành phần hồ sơ                                                                              |                          |                     |                           |                                  |                    |
| ác g | iấy tờ cơ quan giải quyết yêu cầu cá nhân hoặc tổ chức                                       | : phải nộp cho thủ tục n | ày. Vui lòng nhấn v | ào ô chọn giấy tờ bêr     | i dưới để nhập thông tin cho các | giấy tờ tương ứng. |
| #    | Tên giấy tờ                                                                                  |                          | Số bản (*)          |                           | Tệp tin                          | Mẫu đơn            |
| •    | Báo cáo tổng kết của cụm thi đua kèm theo bảng tổng<br>chấm điểm thi đua của từng đơn vị cụm | hợp kết quả kiểm tra     | 2                   | Chọn tệp tin 🗸            |                                  |                    |
|      | Biên bản họp bình xét, suy tôn để nghị khen thưởng c<br>biên bản kiểm phiếu suy tôn          | ủa cụm kèm theo          | 2                   | Chọn tệp tin <del>-</del> |                                  |                    |
| •    | Tờ trình để nghị khen thưởng của đơn vị trưởng cụm                                           | thi đua                  | 2                   | Chọn tệp tin -            | ubaocaovien 1584518588.ndf       |                    |
|      |                                                                                              |                          |                     |                           | asuccasticit_rec to receiper     |                    |
|      | Báo çáo thành tích đề nghị UBND tỉnh khen thưởng ci                                          | ùa các đơn vị được       | 2                   | Chon têp tin 🗸            |                                  | 📥 Tài về           |

### Bước 9: Chọn hình thức nhận kết quả

| Nơi tiếp nhận hồ sơ                                                                                                    | Bộ phận TN và TKQ                                                                                                    |
|----------------------------------------------------------------------------------------------------|----------------------------------------------------------------------------------------------------|
| Thời gian giải quyết                                                                                                    | 30 ngày                                                                                                    |
| Hình thức nhận kết quả<br>Cá nhân hoặc tổ chức chọn nơi nhận hồ sơ k<br>bưu điện, các chỉ phí gữi kết quả sẽ do bưu ở<br>Hình thức nhận kết quả | hi đã giải quyết xong. Đối với trường hợp nhờ bưu điện phát trà kết quả thì kết quả hồ sơ sẽ được gửi đến địa chỉ bên dưới thông qua<br>Jiện hoặc c <b>ơ quan giải quyết</b> quy định. |
| Đên cơ quan giải quyêt đê nhận kêt quả                                                                                                    | ·                                                                                                    |
|                                                                                                    |                                                                                                    |

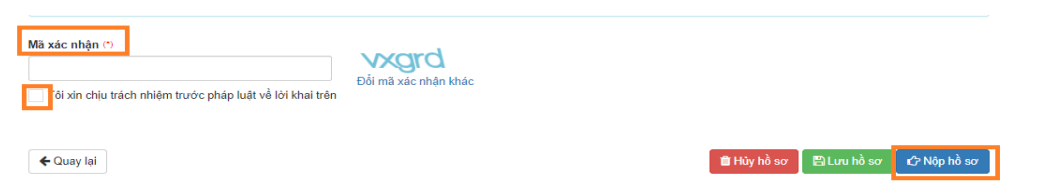

Bước 10: Nhập mã xác nhận các thông tin nhập liệu và chọn [Nộp hồ sơ]

Bước 11: Hệ thống thông báo hồ sơ nộp thành công

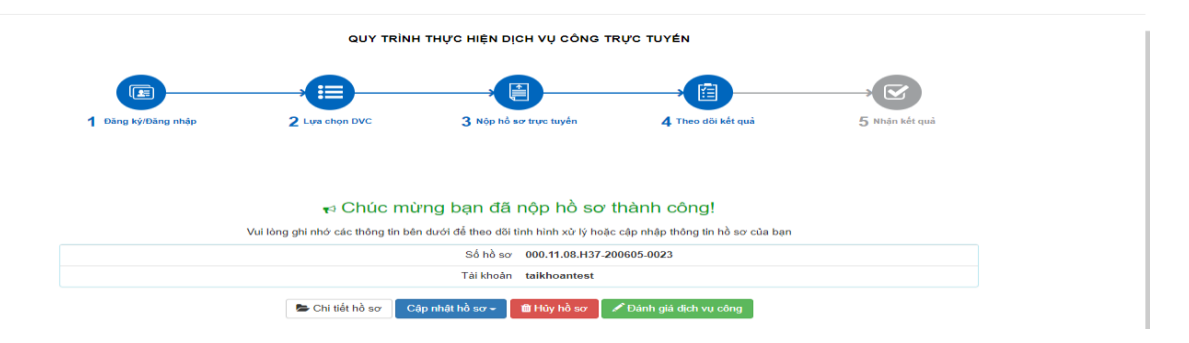

## Hướng dẫn cài đặt và quét hồ sơ, tài liệu bằng phần mềm Microsoft Office Lens

<u>Microsoft Office</u> Lens là một ứng dụng do Microsoft phát hành, đây là một ứng dụng miễn phí, dễ sử dụng, có thể giúp Quý vị Scan (quét) tài liệu vào điện thoại thông minh (cả trên hệ điều hành Android và IOS) một cách dễ dàng. Tài liệu sau khi được Scan rõ ràng, không sợ bị mờ khi in. Có thể sử dụng cho việc tải/đính kèm tài liệu lên CÔNG DỊCH VỤ CÔNG trong quá trình nộp hồ sơ giải quyết thủ tục hành chính.

Sau đây là 7 bước sử dụng Microsoft Office Lens.

**Bước 1:** Mở "App Store" trên điện thoại iPhone hoặc "CH Play" trên điện thoại có hệ điều hành Androi để tìm từ khóa "**Microsoft Office Lens**" và cài đặt ứng dụng. Giao diện sau khi cài đặt xong có dạng như sau:

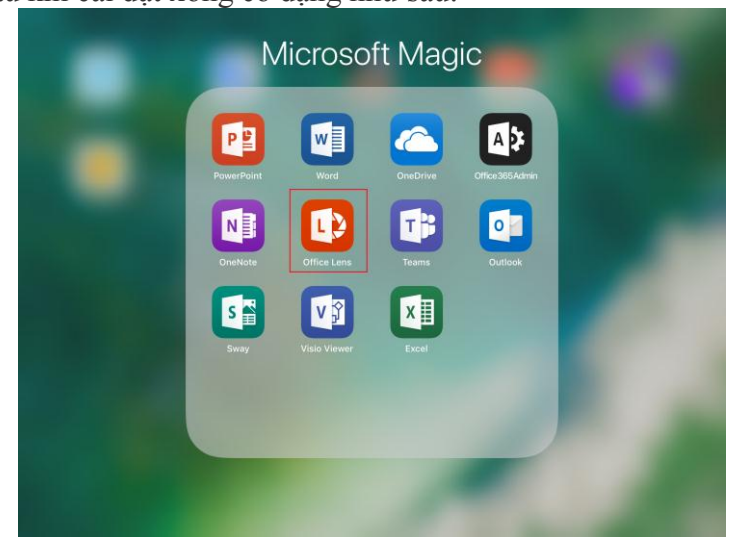

**Bước 2:** Cài đặt xong, *mở ứng dụng* và *cho phép/chấp nhận* một số điều khoản mà ứng dụng yêu cầu.

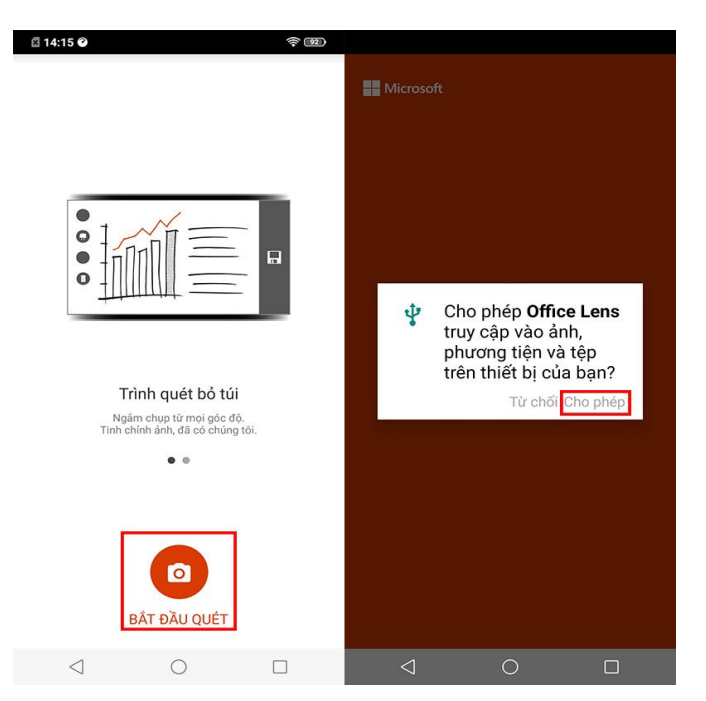

**Bước 3:** Đưa camera về phía tài liệu cần Scan, lúc này ứng dụng sẽ nhận diện vùng có tài liệu, phần tài liệu nằm trong khung màu cam sẽ là phần được Scan. Căn chỉnh tài liệu cho ngay ngắn trước khi quét, sau đó bấm vào nút tròn để **chụp tài liệu** 

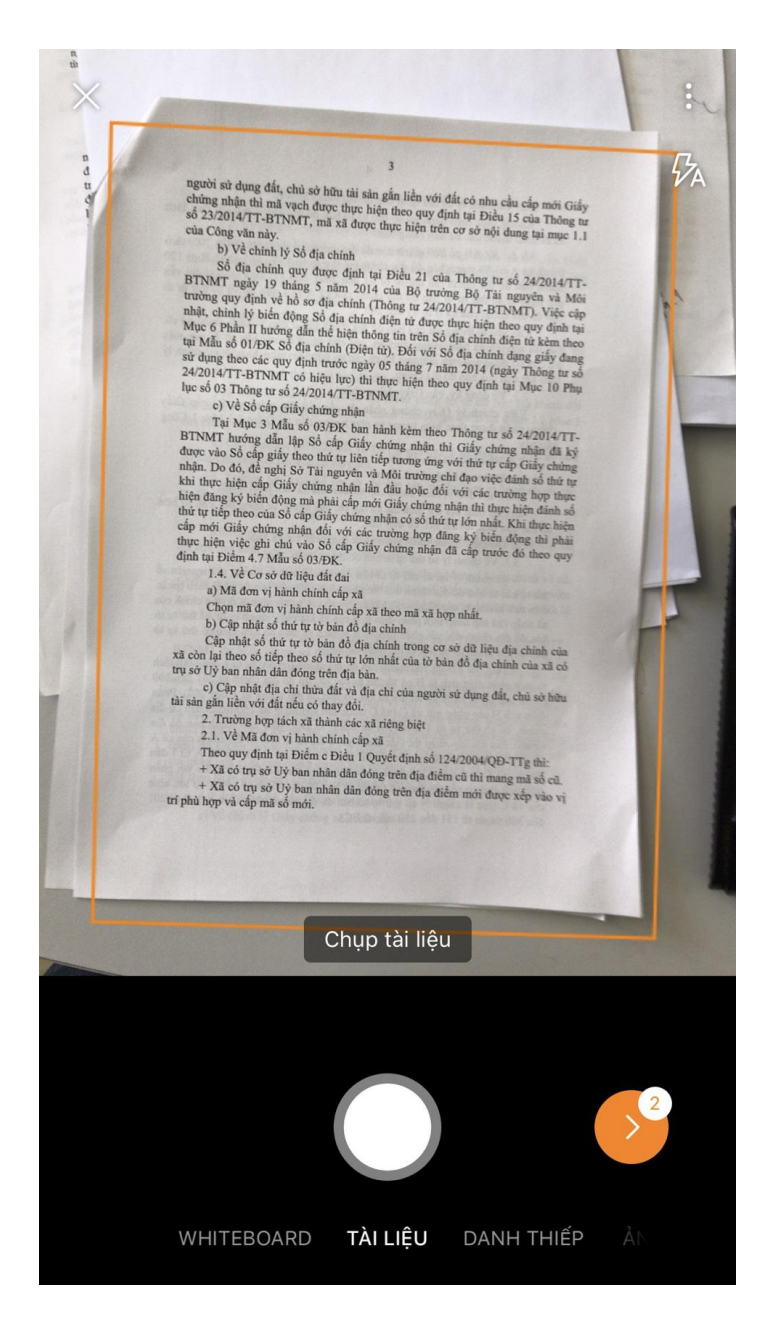

**Bước 4:** Sau khi chụp xong thì phần tài liệu đó sẽ được căn chỉnh trên màn hình, ta có thể điều chỉnh lại viền trang cho cần đối bằng cách kéo các điểm ở các góc và các cạnh. Sau khi căn chỉnh xong nhấn **Xác nhận** để lưu lại.

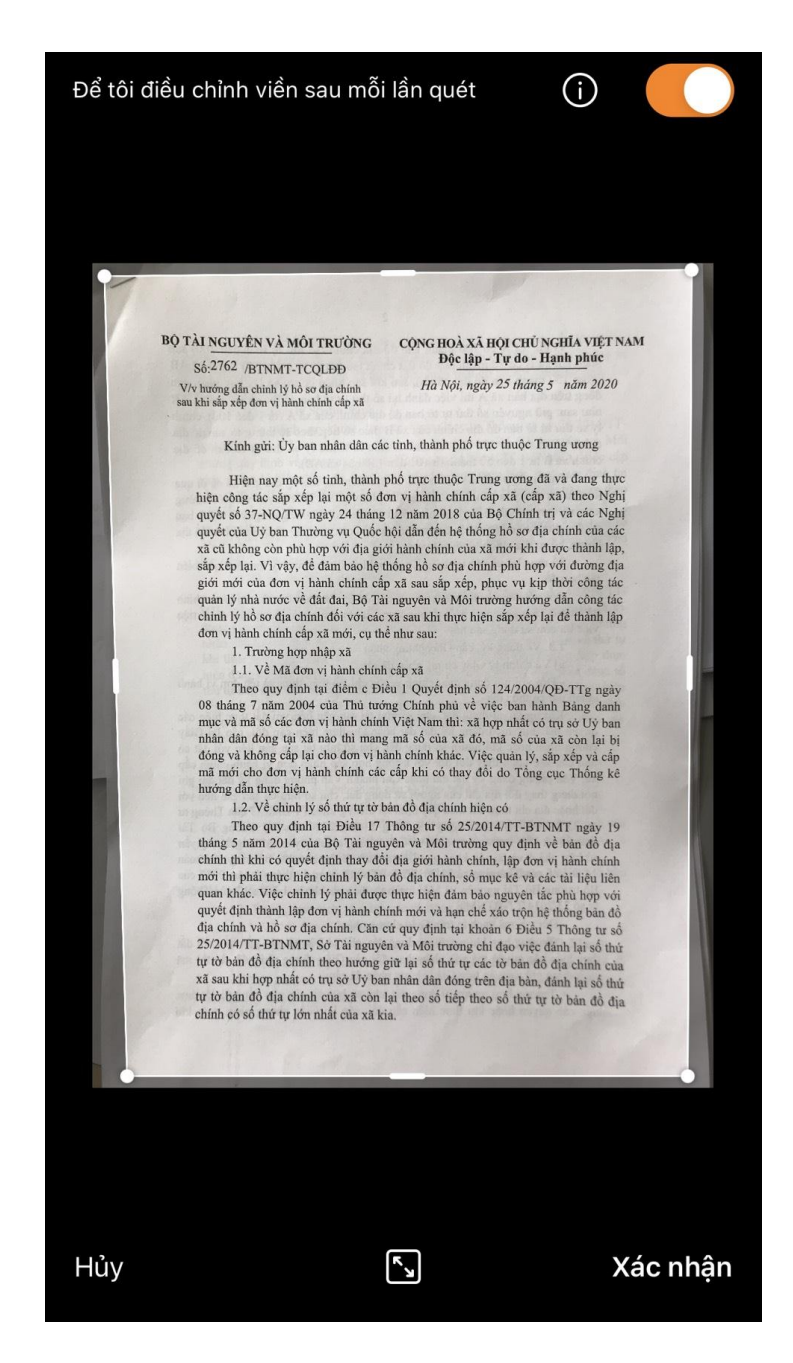

**Bước 5:** Để quét thêm trang tài liệu, bấm **"Thêm",** và tiếp tục thực hiện như bước 3 và 4. Sau khi chụp xong toàn bộ tài liệu ta nhấn nút **"Đã xong"** để lưu lại

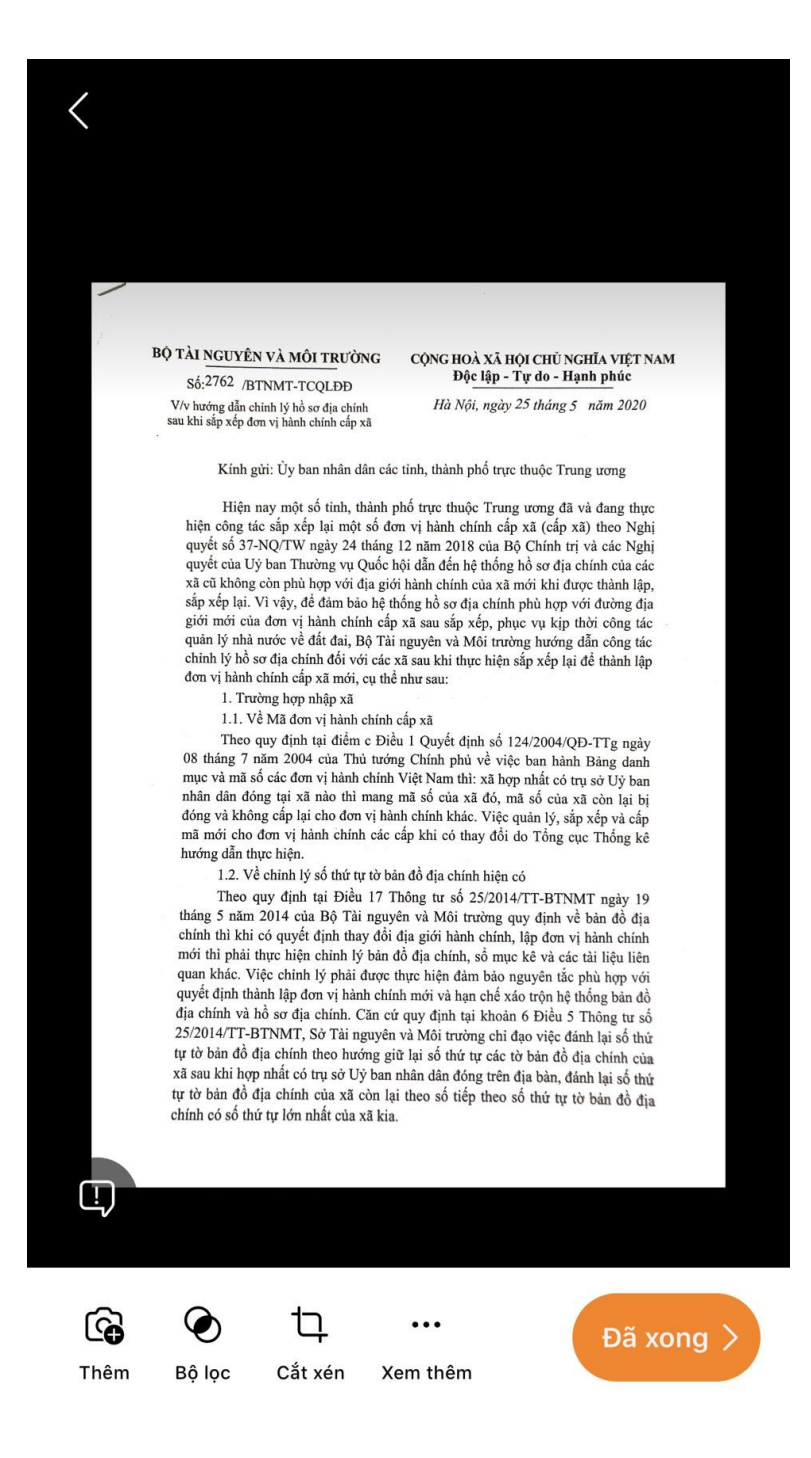

**Bước 6:** Cuối cùng chúng ta đặt tên cho file tài liệu và chọn định dạng (PDF, Word, Powerpoint,...) muốn lưu trong điện thoại.

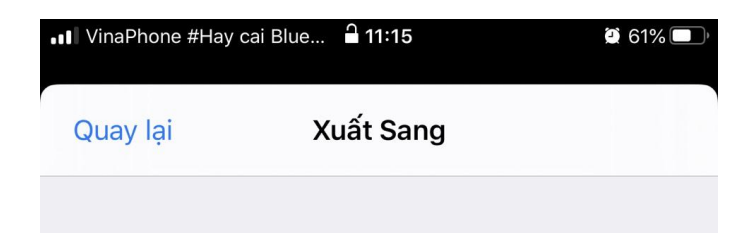

### Tiêu để 11:15, 26/08/2020 Office Lens

| LƯU \ | ίλο                 |   |
|-------|---------------------|---|
|       | Thư viện Ảnh        |   |
|       | PDF                 | > |
| N     | OneNote             | > |
|       | OneDrive            |   |
| W     | Word                |   |
| PE    | PowerPoint          |   |
| CHIA  | SĚ VỚI              |   |
| 0×    | Outlook             |   |
|       | Thư                 |   |
|       | Trình đọc Chân thực |   |
| Û     | Xem thêm Ứng dụng   |   |